#### INSTITUTO FEDERAL DE EDUCAÇÃO, CIÊNCIA E TECNOLOGIA FARROUPILHA CAMPUS URUGUAIANA CURSO TÉCNICO EM INFORMÁTICA INTEGRADO

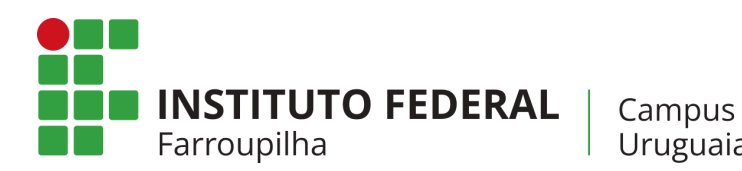

Uruguaiana

Arthur Chaves dos Santos - INFO31

## INSTRUÇÕES DE INSTALAÇÃO

SASIEQ: SISTEMA WEB PARA GESTÃO DE DOAÇÕES DA IGREJA DO EVANGELHO QUADRANGULAR FLORES

> URUGUAIANA/RS 2025

### PASSO-A-PASSO DA INSTALAÇÃO:

- DESCOMPACTE O ARQUIVO DO SISTEMA (TCC.RAR) NA PASTA DE EXECUÇÃO DO SERVIDOR LOCAL ("WWW" NO WAMP, OU "HTDOCS" NO XAMPP);
  - tcc 06/02/2025 16:27 Arquivo do WinRAR 17.156 KB
- 2. Crie, através do sistema de gerenciamento de banco de dados phpMyAdmin, uma base de dados nomeada "sasieq" com charset "utf8mb4\_ai\_ci";
  - A)

A)

# Base de Dados

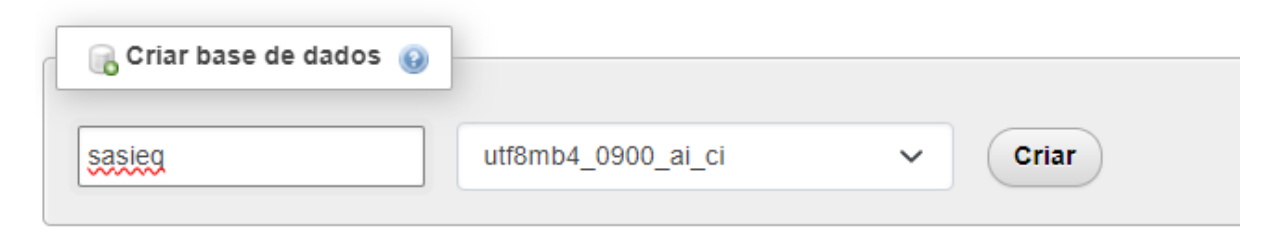

 IMPORTE O BANCO DE DADOS "SASIEQ2\_ZERADO.SQL.SQL" (CONTIDO NA PASTA "TCC" CRIADA NO PASSO 1) PARA A BASE DE DADOS "SASIEQ" (CRIADA NO PASSO 2);
A)

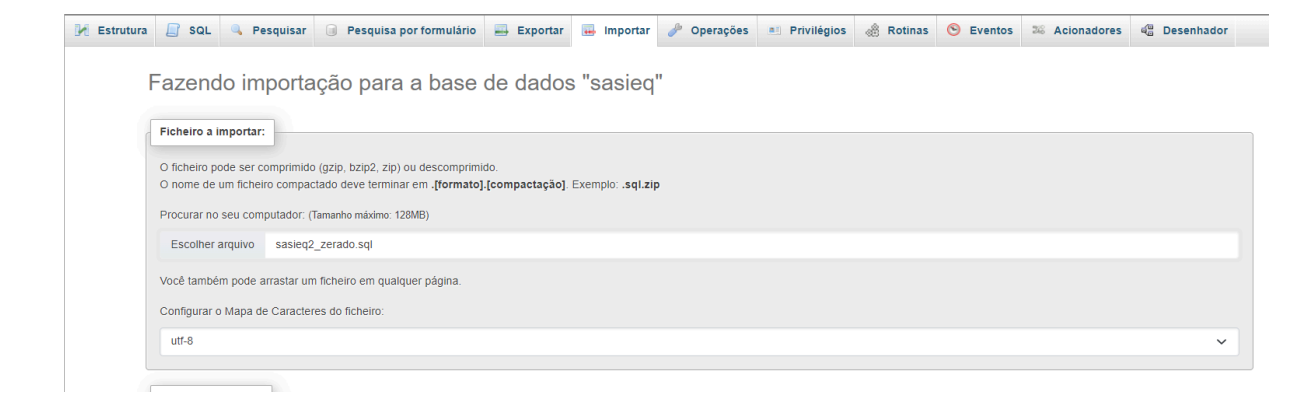

| 🖌 Estrutura 📋 s         | SQL        | 🔍 Pesqui | sar 🗐 Pes      | quisa por form | nulário    | Exporta            | r 🗔 Imj           | oortar 🥖 | Operações | Privilégios           | 🛱 Rotinas  | 🕙 Eventos | 26 Acionadores | ේස Desenhador |
|-------------------------|------------|----------|----------------|----------------|------------|--------------------|-------------------|----------|-----------|-----------------------|------------|-----------|----------------|---------------|
| Filtros                 |            |          |                |                |            |                    |                   |          |           |                       |            |           |                |               |
| Contendo a palavra:     |            |          |                |                |            |                    |                   |          |           |                       |            |           |                |               |
| Tabela 🔺                | Açã        | 0        |                |                |            |                    |                   | Registos | 😡 Тіро    | Agrupamento (Collatio | n) Tamanho | Suspenso  |                |               |
| entrada                 | *          | Procurar | 🖌 Estrutura    | Resquisar      | 🛃 Inserir  | 👷 Limpa            | Eliminar          |          | 0 InnoDB  | utf8mb4_0900_ai_ci    | 32.0 KB    | -         |                |               |
| estoque                 | $\bigstar$ | Procurar | 🖌 Estrutura    | Resquisar      | 🕌 Inserir  | 👷 Limpa            | Eliminar          |          | 0 InnoDB  | utf8mb4_0900_ai_ci    | 32.0 KB    | -         |                |               |
| itens_entrada           | $\star$    | Procurar | 🖌 Estrutura    | Resquisar      | 🕌 Inserir  | 层 Limpa            | Eliminar          |          | 0 InnoDB  | utf8mb4_0900_ai_ci    | 48.0 KB    | -         |                |               |
| itens_saida             | $\star$    | Procurar | 🖌 Estrutura    | Resquisar      | 👫 Inserir  | <del>ल</del> Limpa | Eliminar          |          | 0 InnoDB  | utf8mb4_0900_ai_ci    | 48.0 KB    | -         |                |               |
| pedido                  | $\star$    | Procurar | 🖌 Estrutura    | Resquisar      | 🕌 Inserir  | 👷 Limpa            | Eliminar          |          | 0 InnoDB  | utf8mb4_0900_ai_ci    | 32.0 KB    | -         |                |               |
| produto                 | $\bigstar$ | Procurar | 🖌 Estrutura    | Resquisar      | 🛃 Inserir  | 层 Limpa            | <u>e Eliminar</u> |          | 0 InnoDB  | utf8mb4_0900_ai_ci    | 16.0 KB    | -         |                |               |
| recuperar_senha         | $\bigstar$ | Procurar | 🖌 Estrutura    | Resquisar      | 🛃 Inserir  | 层 Limpa            | Eliminar          |          | 0 MyISAM  | utf8mb4_0900_ai_ci    | 1.0 KB     | -         |                |               |
| usuario                 | $\star$    | Procurar | 🖌 Estrutura    | Resquisar      | 34 Inserir | 👷 Limpa            | Eliminar          |          | 0 InnoDB  | utf8mb4_0900_ai_ci    | 16.0 KB    | -         |                |               |
| 8 tabelas               | Som        | a        |                |                |            |                    |                   |          | 0 MyISAM  | utf8mb4_0900_ai_ci    | 225.0 KB   | 0 Bytes   |                |               |
| ▲ 🗋 Marcar tod          | os         | Com os   | seleccionados: | ~              |            |                    |                   |          |           |                       |            |           |                |               |
| 🔒 Imprimir 🛛 👼 Dicionái | rio de     | dados    |                |                |            |                    |                   |          |           |                       |            |           |                |               |
| Criar nova tabela       |            |          |                |                |            |                    |                   |          |           |                       |            |           |                |               |
| Nome da Tabela          |            | Número d | le colunas     | Criar          |            |                    |                   |          |           |                       |            |           |                |               |
|                         |            |          |                |                |            |                    |                   |          |           |                       |            |           |                |               |

в)

4. O SISTEMA ESTÁ INSTALADO! NÃO É NECESSÁRIO MAIS NENHUM PASSO PARA REALIZAÇÃO DA INSTALAÇÃO. PARA ACESSÁ-LO, INICIE O SERVIDOR LOCAL, ENTRE NO NAVEGADOR E DIGITE NA BARRA DE URL: "HTTP://LOCALHOST//TCC//INDEX.PHP".

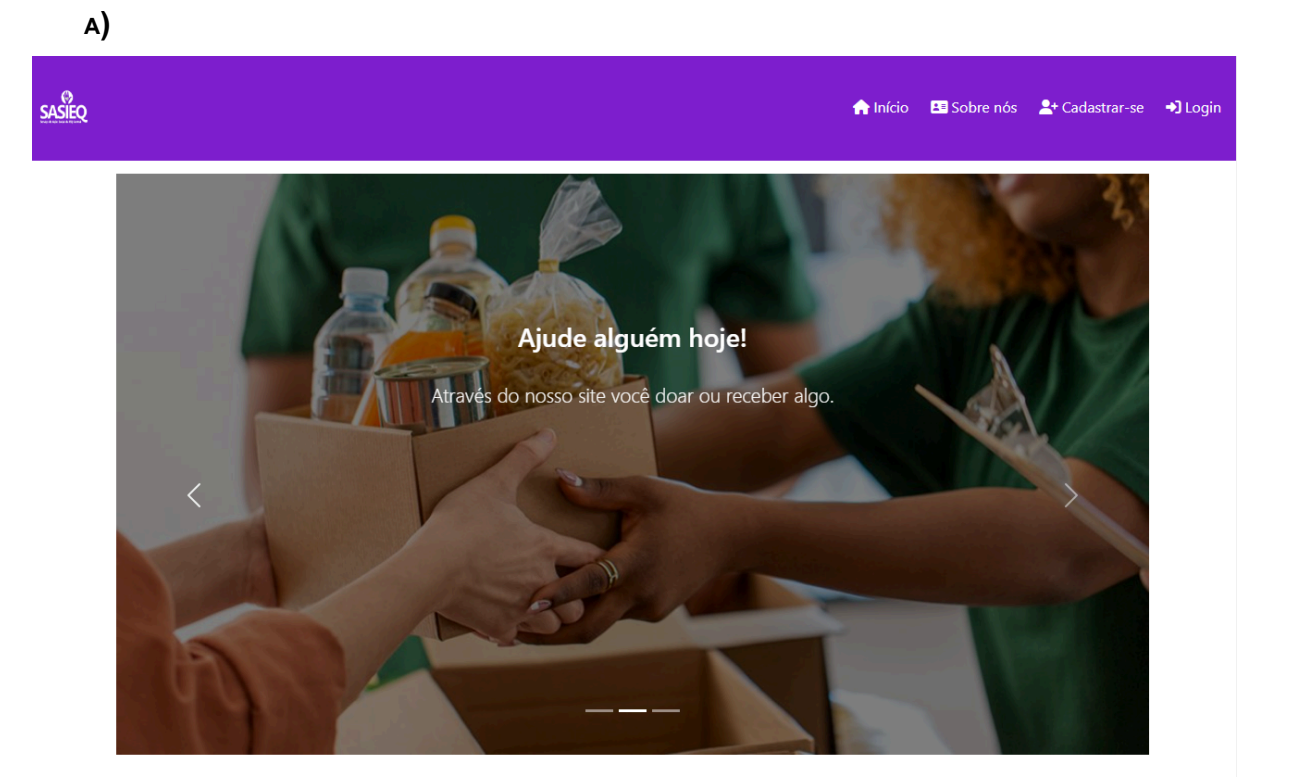

#### LOGIN DO ADMINISTRADOR PARA ACESSAR O ESTOQUE:

Email: ADMIN@GMAIL.COM

**Senha:** 111